# SBC6845 Single Board Computer

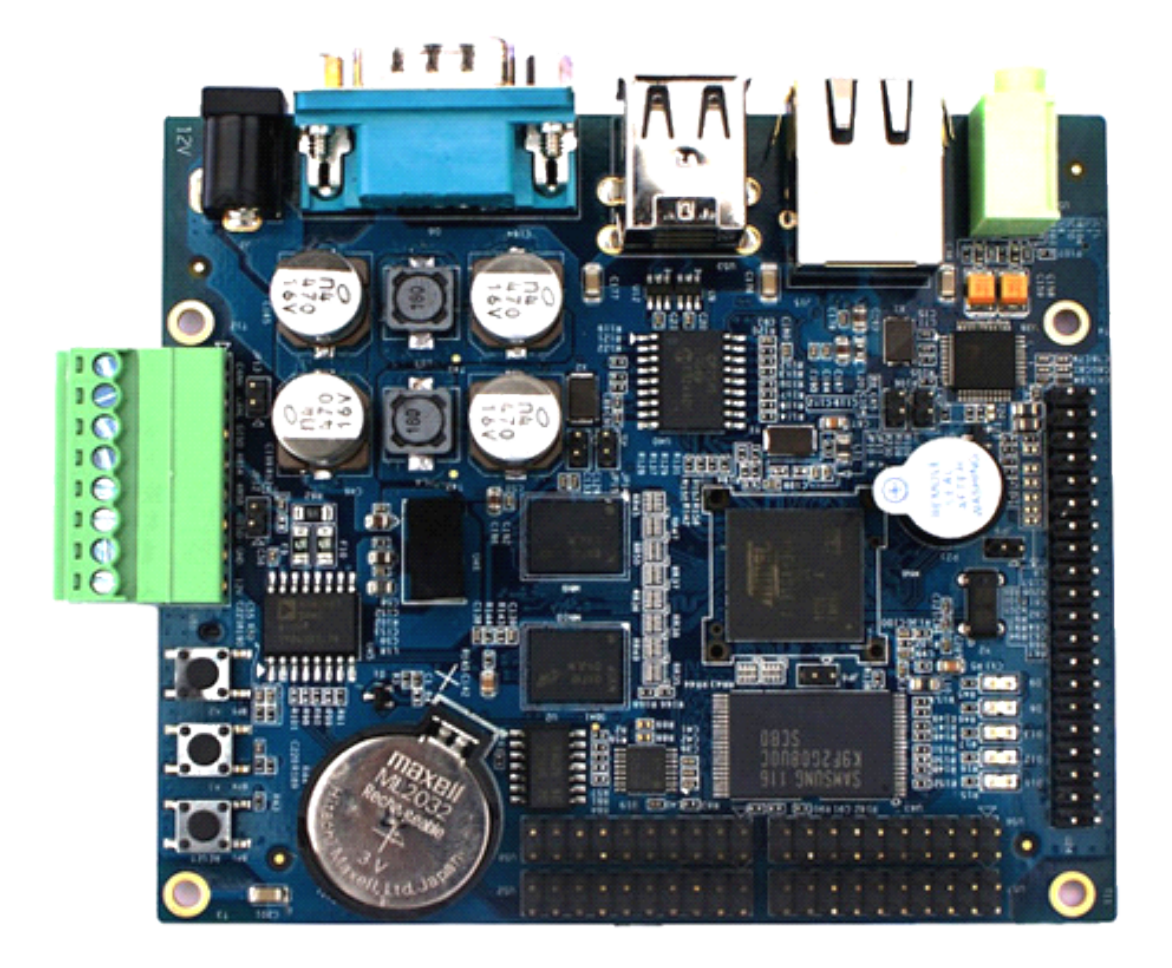

# **User Manual**

( WinCE6.0)

Version 1.2 - Jan. 18, 2013

# **Copyright Statement:**

- SBC6845 and its related intellectual property are owned by Shenzhen Embest Technology Co., Ltd.
- Shenzhen Embest Technology has the copyright of this document and reserves all rights. Any part of the document should not be modified, distributed or duplicated in any approach and form with the written permission issued by Embest Technology Co., Ltd.

# **Disclaimer:**

Shenzhen Embest Technology does not take warranty of any kind, either expressed or implied, as to the program source code, software and documents in the CD/DVD-ROMs provided along with the products, and including, but not limited to, warranties of fitness for a particular purpose; The entire risk as to the quality or performance of the program is with the user of products; Should the program prove defective, the user of products assumes the cost of all necessary servicing, repair or correction.

| Version | Date       | Note                                               |
|---------|------------|----------------------------------------------------|
| 1.0     | 2011-10-24 | Original Version                                   |
| 1.1     | 2012-01-16 | Added MartrixKey driver and updated display driver |
| 1.2     | 2013-01-18 | Revised the layout                                 |

# **Revision History:**

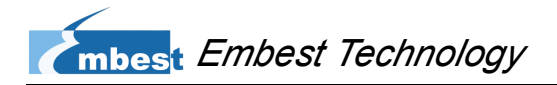

# **Table of Contents**

| Chapter 1 Product Overview                    | 1  |
|-----------------------------------------------|----|
| 1.1 Introduction                              | 1  |
| 1.2 Packing List                              | 1  |
| 1.3 Product Features                          | 1  |
| 1.4 Components on SBC6845                     | 3  |
| 1.5 Hardware Dimensions                       | 4  |
| 1.6 BSP Package in CD-ROM                     | 4  |
| Chapter 2 System Boot-up and Testing          |    |
| 2.1 System Boot-up                            | 8  |
| 2.1.1 Brief Introduction to Booting Process   | 8  |
| 2.1.2 Booting from NAND Flash                 | 9  |
| 2.2 System Burning                            | 10 |
| 2.2.1 Hardware Connections and Configurations | 11 |
| 2.2.2 Erasing NAND Flash                      | 12 |
| 2.2.3 Writing Bootloader and System Image     | 14 |
| 2.3 Updating the System                       | 16 |
| Chapter 3 Generating WinCE System Image       |    |
| 3.1 Creating WinCE Development Environment    |    |
| 3.2 Generating Image without Changes          | 21 |
| 3.3 Making a Customized Image                 | 21 |
| Appendix                                      |    |
| Technical Support and Warranty                | 34 |

# **Chapter 1 Product Overview**

### **1.1 Introduction**

SBC6845 is an ARM embedded single board computer designed by Shenzhen Embest Technology Co., Ltd. It is a small-sized board based on Atmel's industrial microprocessor AT91SAM9G45 and featured with 128MB DDR2 SDRAM, 256MB NAND Flash and 4MB Data Flash, as well as abundant interfaces including 5 RS232 serial interfaces (COM2 is RS485), a CAN interface, an Ethernet interface, a high-speed USB host interface, a SD/MMC card interface and an audio output interface.

SBC6845 is designed to satisfy the different requirements of various fields such as industrial control, intelligent instrumentation, data acquisition and analysis, medical products and network equipments.

## **1.2 Packing List**

- A SBC6845 board
- A serial cable
- A network cable
- A USB cable
- A 12V power adapter
- A LCD touch-screen (optional item, available in 4.3-inch 480\*272 or 7-inch 800\*480)
- A CD-ROM

### **1.3 Product Features**

- Dimensions: 106.5mm x 94mm (6-layer PCB)
- Operation temperature: -40 ~ +85°C

- Operating Humidity: 0% ~ 90%
- Power Supply: 12V/1.25A
- Processor: Atmel AT91SAM9G45
- On-Board Memories:
  - 64MB\*2 DDR2 SDRAM
  - 256MB NAND Flash
  - 4MB Data Flash
- Audio/Video Output Interfaces:
  - A 3.5mm jack
  - A 2\*20-pin DIP interface for LCD touch-screen
  - A buzzer
- Data Transfer Interfaces:
  - 5 serial interfaces
  - A CAN 2.0 interface (isolated)
  - 2 USB 2.0 interfaces
  - A 10/100Mb Ethernet interface
  - A SD card slot (hot plugging)
  - Pins for SPI, I2C, PWM, ADC, Keypad and GPIO

# 1.4 Components on SBC6845

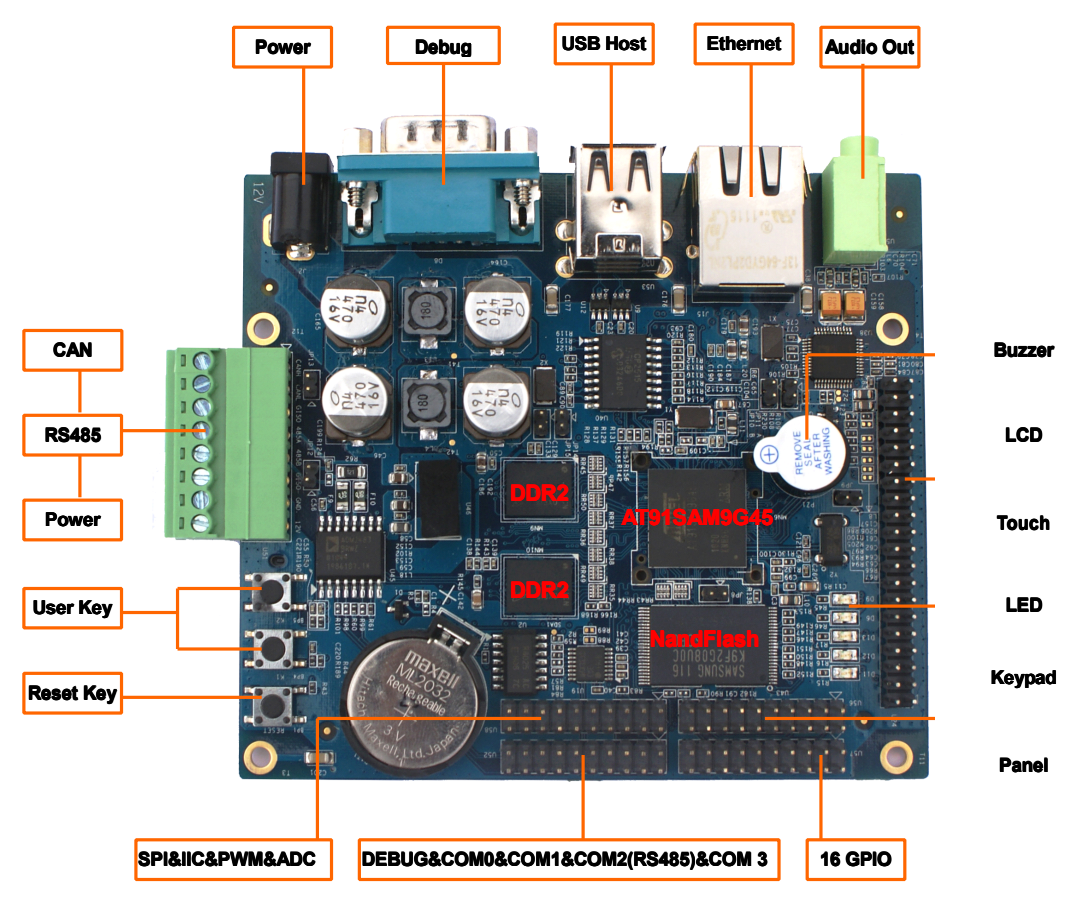

Figure 1-1 Components on SBC6845

# 1.5 Hardware Dimensions

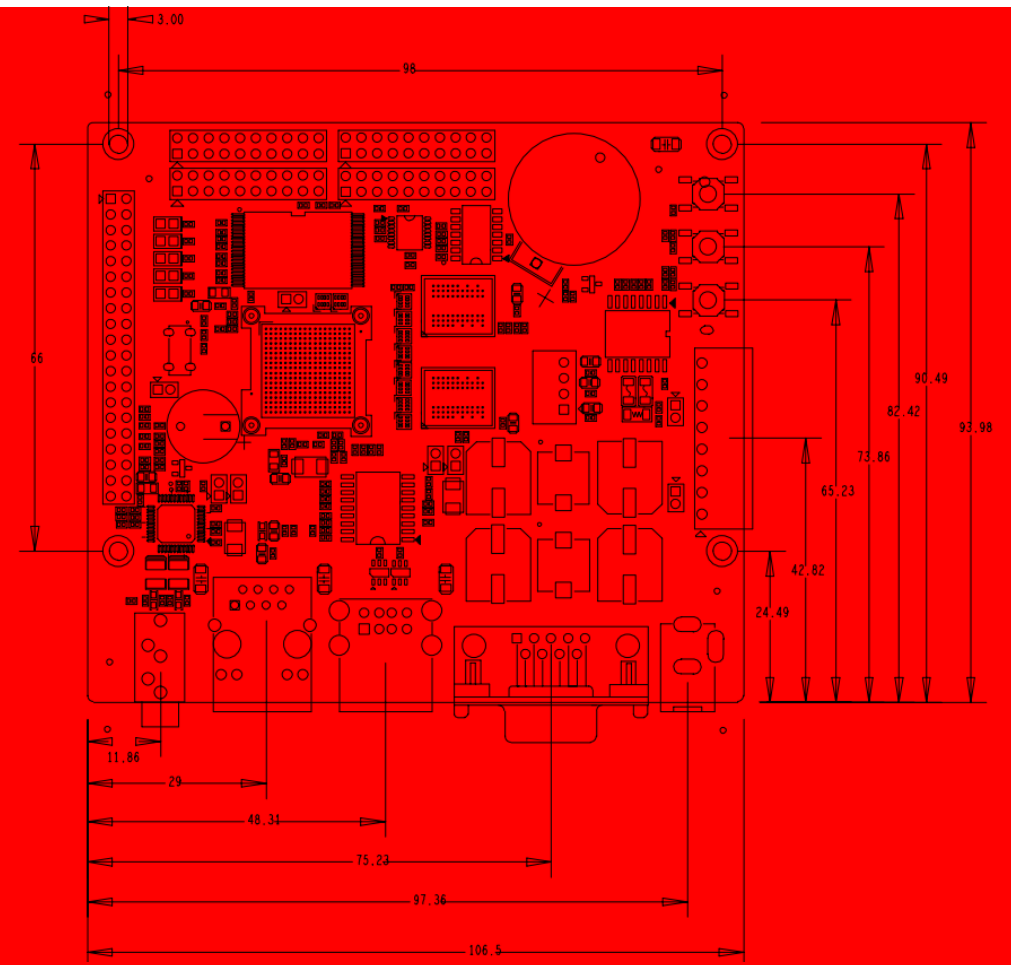

Figure 1-2 Hardware Dimensions

### 1.6 BSP Package in CD-ROM

The CD-ROM provided along with SBC6845 contains a BSP package that helps development of WinCE system. Users can make a custom system running on SBC6845 platform by utilizing the package. The table shown below lists out the contents of the BSP attached with the corresponding descriptions.

# mbest Embest Technology

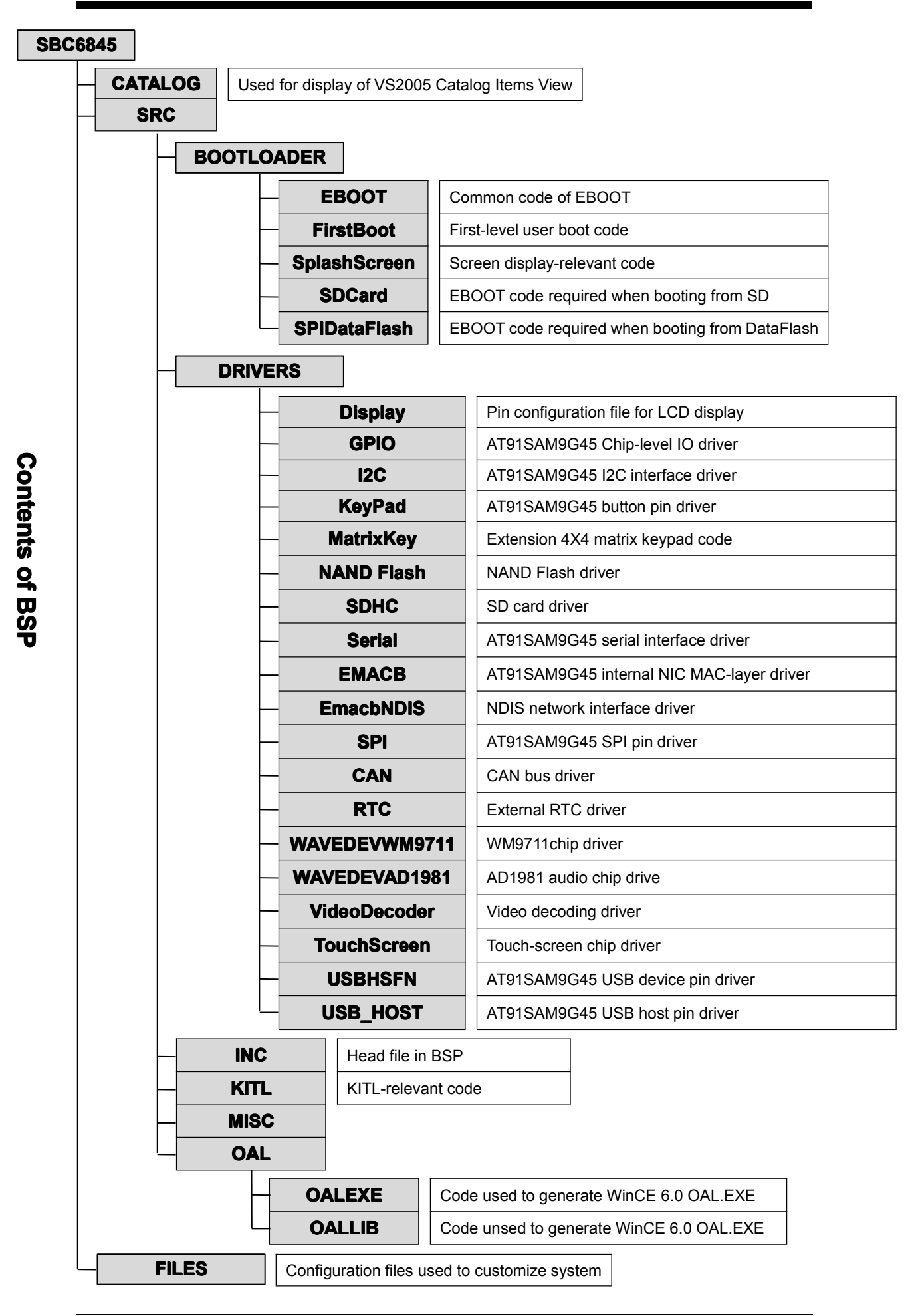

5

The table shown below lists the module driver options that are available in BSP when viewing them in Visual Studio 2005, as well as their corresponding descriptions.

| Modules                                                                         | Descriptions                                                                                                    |
|---------------------------------------------------------------------------------|----------------------------------------------------------------------------------------------------|
| ⊟-⊡ Audio<br>❷ Audio Driver for AD1981 codec<br>● Audio Driver for WM9711 codec | Check the option if AD1981 external audio codec is required                                                                                                    |
| □□ CAN<br>MCP2515 Driver                                                        | Check the option and SPI interface driver as well if CAN bus is required.                                                                                                    |
| ⊡-⊡ Display<br>LCDC 480x272/640x480/800x480/800x600                             | By default, LCD driver is enabled to support<br>4.3-inch, 5.6-inch and 7-inch screen provided<br>by Embest. The adoption of an appropriate<br>display configuration will be determined<br>automatically according to states of jumpers<br>JP10 and JP11. |
| Ethernet                                                                        | Check the option if Ethernet is required.                                                                                                    |
| ⊟ 📴 GPIO<br>✓ GPIO driver                                                       | Check the option if GPIO is required.                                                                                                    |
| ⊟-⊡ I2C<br>↓ I2C (TWI) Driver                                                   | Check the option if I2C is required.                                                                                                    |
| ⊟-⊡ Matrixkey<br>Matrixkey                                                      | Check the option if matrix keypad is required.<br>The corresponding pins of U56 connector on<br>SBC6845 include PC16, PC17, PC18, PC19,<br>PC22, PC23, PC24 and PC25.                                                                                    |
| SDHC<br>SD Host Controller Driver<br>SD Host Controller Driver                  | Check the option if SD card is required.                                                                                                    |
| ⊨ — ☐ Serial<br>└──✔ Serial Driver (USART1)                                     | Check the option if USART serial interface<br>extended from AT91SAM9G45 on SBC6845 is<br>required.                                                                                                    |
| SPI                                                                             | Check the option if SPI is required.                                                                                                    |
| Touchscreen                                                                     | Check the option if touch-screen is required.                                                                                                    |

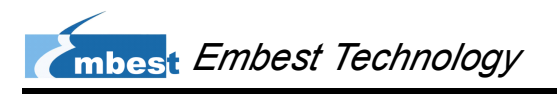

| Modules                                                                              | Descriptions                                                                                                    |
|--------------------------------------------------------------------------------------|----------------------------------------------------------------------------------------------------|
| USB Function<br>USB Function Bus Drivers<br>USB Function Driver                      | Check the option if USB device is required.                                                                                                    |
| ⊡-⊡_ USB Host<br>⊡-⊡_ USB Host Controllers<br>□√_ USB Host (OHCI - EHCI)             | Check the option if USB host is required.                                                                                                    |
| ⊨-⊡ Video Decoder<br>                                                                | Check the option if hardware decoding is required.                                                                                                    |
| Ethernet bootloader<br>Dataflash bootloader<br>Nandflash bootloader<br>SD bootloader | To generate FIRSTBOOT and EBOOT that boot<br>system from DataFlash, please check<br>DataFlash bootloader; To generate<br>FIRSTBOOT and EBOOT that boot system<br>from NAND Flash, please check NandFlash<br>bootloader. |
| ⊡ ⊡ Saved Registry                                                                   | Check the option if Hive registry is required.                                                                                                    |
|                                                                                      | Check the option if the spare space is required<br>to save data after WinCE is written in NAND<br>flash.                                                                                                    |

# Chapter 2 System Boot-up and Testing

### 2.1 System Boot-up

Currently SBC6845 WinCE 6.0 system can boot up from NAND Flash or serial interface. This section will briefly introduce the boot-up principle of SBC6845 WinCE 6.0 system and give you a detailed explanation of the booting process from NAND Flash.

#### 2.1.2 Brief Introduction to Booting Process

When SBC6845 is powered up, the ROMBOOT program embedded in the CPU AT91SAM9G45S will be running automatically to check if there is a BootLoader in NAND Flash. If so, the BootLoader would be copied to SRAM of AT91SAM9G45S and executed. If not, the program will continue searching in DataFlash. If eventually there is no any BootLoader found in both flash memories, the program will shift to downloading mode waiting for input from serial interface. The following figure shows the system booting process.

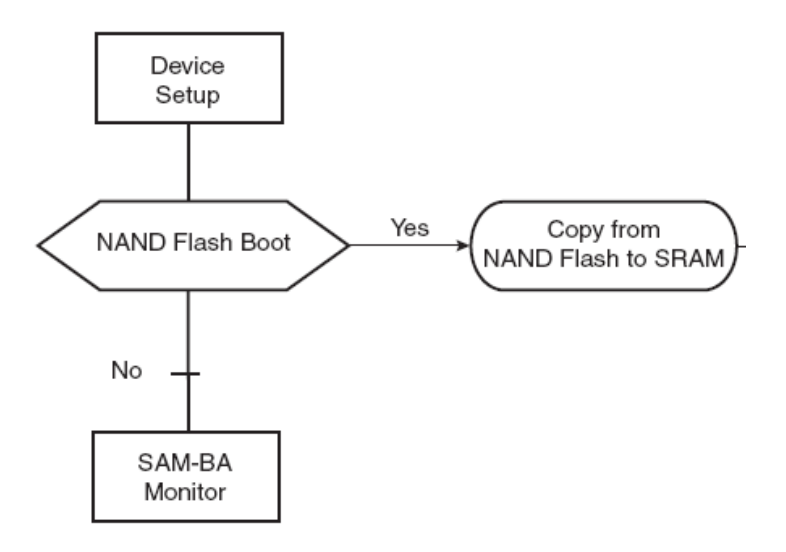

Figure 2-1 System Booting Process

#### 2.1.3 Booting from NAND Flash

When system boots up from NAND Flash, the first-level boot code FIRSTBOOT at 0x00000000 in NAND Flash is copied to the SRAM of AT91SAM9G45 and executed. FIRSTBOOT will initialize AT91SAM9G45, SDRAM and NAND Flash, and copy the second-level boot code EBOOT at 0x00080000 in NAND Flash to the SDRAM on SBC6845 to execute EBOOT, which by default will be proceeding to copy WinCE image named NK.bin from the address 0x00080000 in NAND Flash to SDRAM and let operating system take over. Furthermore, EBOOT is used to manage bottom-layer hardware and configure settings related to data sharing with operating system.

The figure shown below is the storage structure of NAND Flash;

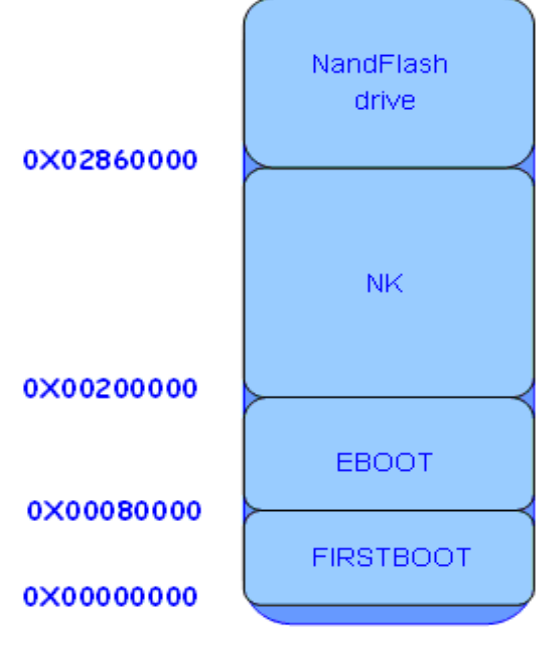

Figure 2-2 Storage of NAND Flash

The detailed booting process of WinCe is shown below;

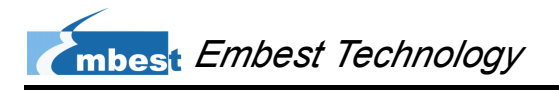

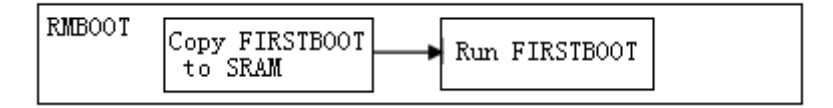

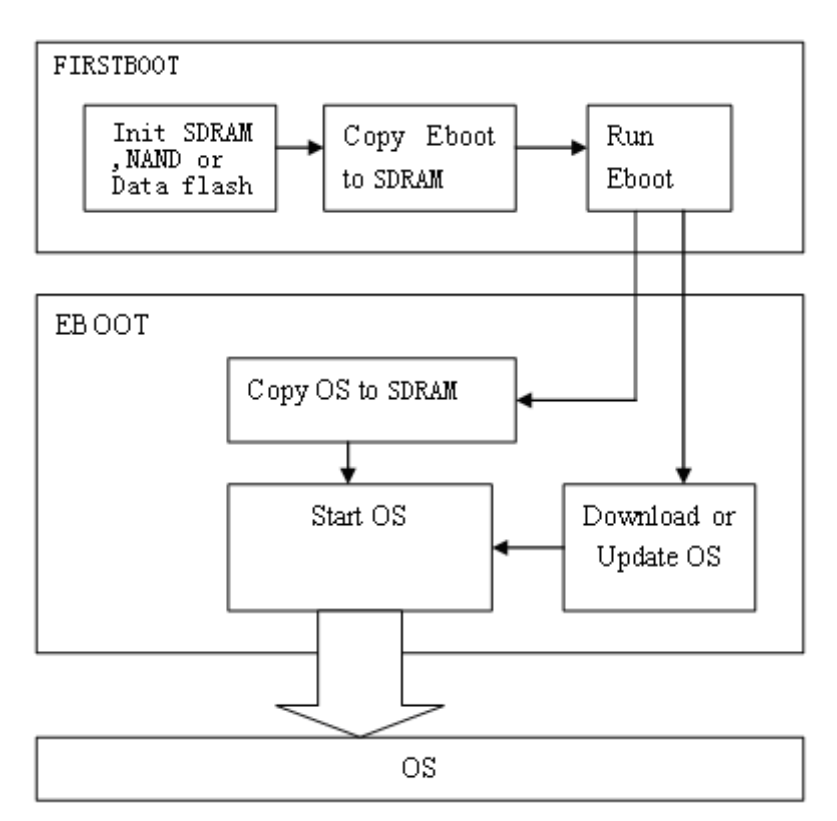

Figure 2-3 Detailed WinCE Booting Process

### 2.2 System Burning

By default, SBC6845 is installed with a Linux system, and therefore users have to burn the NAND Flash on the board with a WinCE system by themselves. The following contents will introduce how to burn the flash with a whole system step by step by using the WinCE6.0 provided in the CD-ROM and a burning tool SAM-BA from Atmel, or using VS2005 WinCE6.0 development environment or other TFTP server (e.g. CEDownload.exe) to download a WinCE system image NK.bin to the board through EBOOT and network. (The EBOOT generated by current BSP version can only support downloading WinCE system image file NK.bin, not FIRSTBOOT and EBOOT.)

#### **1.1.1 Hardware Connections and Configurations**

- Use a cross-over serial cable and a USB cable to connect SBC6845 to your PC.
- Configure HyperTerminal on your PC according to the settings shown in the following figure;

| CO_11 ] 尉胜<br>端口设置 | X |
|--------------------|---|
|                    |   |
|                    |   |
|                    |   |
|                    |   |
|                    |   |
|                    |   |
|                    |   |

Figure 1-1 Configure HyperTerminal

**3**) Connect the power adapter provided along with the product to SBC6845 and

press Reset button on the board;

#### Note:

- Please ensure the jumpers JP8 and JP14 on SBC6845 are disconnected before you power up the board in case there is any boot code in NAND Flash or Data Flash which will lead to malfunction of the burning tool SAM-BA.
- If a window pops up and prompts you to install USB device after you power up the board, please select "Install Automatically" and click Next to finish installation process.

#### 1.1.2 Erasing NAND Flash

1) Start SAM-BA to open the following window;

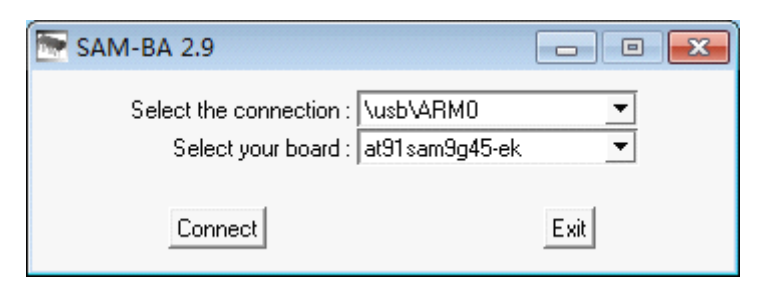

Figure 1-2 SAM-BA Initial Window

If the hardware is connected properly, **\usb\ARM0** will appear in **Select the connection** text box. Now select **at91sam9g45-ek** in the **Select your board** drop-down menu and click **Connect**.

#### Note:

Please short JP8 on SBC6845 before you click **Connect**.

Then the main window of SAM-BA will be shown as below. Click NandFlash tab, and select Enable NandFlash in Scripts drop-down menu and then click Execute;

| 🔚 SAM-BA 2.9 - at9                                                                                                    | )1sam9g45-ek                                                       |                      |                   |            |                          | - • •                                |
|----------------------------------------------------------------------------------------------------|--------------------------------------------------------------------|----------------------|-------------------|------------|--------------------------|--------------------------------------|
| File Script File Li                                                                                                    | nk Help                                                            |                      |                   |            |                          |                                      |
| - at91sam9m10 Memory I                                                                                                    | Display                                                            |                      |                   |            |                          |                                      |
| Start Address : 0x3000<br>Size in byte(s) : 0x100                                                                                                    | 00 Refresh                                                         | Display format       | iit ⊂ 16-bit ⊙ 32 | -bit       |                          | Applet traces on DBGU<br>infos Apply |
| 0x00300000                                                                                                    | 0xEA000014                                                         | 0xEAFFFFFE           | 0xEA000063        | 0xEAFFFFFE |                          | <b>^</b>                             |
| 0x00300010                                                                                                    | 0xEAFFFFFE                                                         | 0xEAFFFFFE           | 0xEAFFFFFE        | 0xE3A0D008 |                          | E                                    |
| 0x00300020                                                                                                    | 0xE58BD128                                                         | 0xE59AD04C           | 0xE59CD004        | 0xE21DD001 |                          |                                      |
| 0x00300030                                                                                                    | 0x125EF004                                                         | 0xE59AD03C           | 0xE21DDD40        | 0x03A0D004 |                          |                                      |
| 0x00300040                                                                                                    | 0x0589D000                                                         | 0x15998010           | 0x11CC80B2        | 0x13A0D001 |                          |                                      |
| 0x00300050                                                                                                    | 0x158CD004                                                         | 0xF25FF004           | OvF24FF004        | OVESEDODOD |                          |                                      |
| Send File Name :<br>Receive File Name :                                                                                                    |                                                                    |                      |                   | ¥<br>¥     | Send File<br>Receive Fil | e                                    |
| Address :                                                                                                    | 0x0 Size                                                           | (For Receive File) : | 0x1000 byte(s)    |            | Compare sent file wi     | th memory                            |
| Enable NandFlash                                                                                                    |                                                                    |                      | Execute           |            |                          |                                      |
| -I- Loading applet isp-<br>-I- Memory Size : 0x1<br>-I- Buffer address : 0x<br>I- ouffer size: 0x2000<br>-I- Applet initialization<br>(AT91-ISP v1.13) 1 % | nandflash-at91sar<br>0000000 bytes<br>20003AA0<br>00 bytes<br>done | n9g45.bin at addr    | ess 0x70000000    |            |                          | A E                                  |
|                                                                                                    |                                                                    |                      |                   |            | \usb\ARI                 | MD Board : at91sam9g45-ek 👻          |

Figure 1-3 Enable NAND Flash

The information box at the bottom of the window will show the details when you operate.

3) Select Erase All in the Scripts drop-down menu and click Execute to erase

the contents of NAND Flash as the figure shown below;

| SAM-BA 2.9 - at                                                                                                    | 91sam9g45-ek                                                                                                    |                                            |                                                       |                      |                                                     |                             |                           |
|----------------------------------------------------------------------------------------------------|----------------------------------------------------------------------------------------------------|--------------------------------------------|-------------------------------------------------------|----------------------|-----------------------------------------------------|-----------------------------|---------------------------|
| File Script File L                                                                                                    | .ink Help                                                                                                    |                                            |                                                       |                      |                                                     |                             |                           |
| at91sam9m10 Memory                                                                                                    | Display                                                                                                    |                                            |                                                       |                      |                                                     |                             |                           |
| Start Address : 0x3000                                                                                                    | 000 Refresh                                                                                                    | Display format                             |                                                       |                      |                                                     | Applet tra                  | ices on DBGU              |
| Size in byte(s): 0x100                                                                                                    |                                                                                                    | Cascii C 8-                                | bit 🔿 16-bit 🖲 32                                     | !-bit                |                                                     | infos                       | <ul> <li>Apply</li> </ul> |
| 0x00300000                                                                                                    | 0xEA000014                                                                                                    | 0xEAFFFFFE                                 | 0xEA000063                                            | 0×EAFFFFFE           |                                                     |                             |                           |
| 0x00300010                                                                                                    | OxEAFFFFFE                                                                                                    | 0xEAFFFFFE                                 | 0xEAFFFFFE                                            | 0xE3A0D008           |                                                     |                             | =                         |
| 0x00300020                                                                                                    | 0xE58BD128                                                                                                    | 0xE59AD04C                                 | 0xE59CD004                                            | 0xE21DD001           |                                                     |                             |                           |
| 0x00300030                                                                                                    | 0x125EF004                                                                                                    | 0xE59AD03C                                 | 0xE21DDD40                                            | 0x03A0D004           |                                                     |                             |                           |
| 0x00300040                                                                                                    | 0x0589D000                                                                                                    | 0x15998010                                 | 0x11CC80B2                                            | 0x13A0D001           |                                                     |                             |                           |
| 0x00300050                                                                                                    | 0x158CD004                                                                                                    | 0xF25FF004                                 | 0xF24FF004                                            | 0*F3F00000           |                                                     |                             |                           |
| DDRAM DataFlash A                                                                                                    | AT45DB/DCB   EEPI                                                                                                    | ROM AT24 NandF                             | lash   NorFlash   Si                                  | RAM   SerialFlash AT | 25/AT26                                             | ile                         |                           |
| DDRAM DataFlash A<br>Download / Upload<br>Send File Name :                                                                                                    | AT45DB/DCB   EEPi<br>File                                                                                               | ROM AT 24 NandF                            | lash   NorFlash   Si                                  | RAM   SerialFlash AT | 25/AT26  <br>Send F                                 | ïle                         |                           |
| DDRAM DataFlash /<br>Download / Upload<br>Send File Name :<br>Receive File Name :<br>Address :                                                                                                    | AT45DB/DCB EEP                                                                                                    | ROM AT24 NandF                             | lash NorFlash SI                                      | RAM ) SerialFlash AT | 25/AT26  <br>Send F<br>Receive                      | ile<br>File                 |                           |
| DDRAM DataFlash /<br>Download / Upload<br>Send File Name :<br>Receive File Name :<br>Address :                                                                                                    | AT45DB/DCB EEP<br>File                                                                                                  | ROM AT24 NandF                             | lash NorFlash Si                                      | BAM ) SerialFlash AT | 25/AT26  <br>Send F<br>Receive<br>Compare sent file | ile<br>File<br>with memory  |                           |
| DDRAM DataFlash A<br>Download / Upload<br>Send File Name :<br>Receive File Name :<br>Address :<br>Scripts                                                                                                    | AT45DB/DCB EEP<br>File<br>0x0 Size                                                                                      | ROM AT24 NandF                             | lash   NorFlash   SI<br>0x1000 byte(s)<br>▼ Execute   | RAM ) SerialFlash AT | 25/AT26<br>Send F<br>Receive<br>Compare sent file   | ile<br>File<br>with memory  |                           |
| DDRAM DataFlash A<br>Download / Upload<br>Send File Name :<br>Receive File Name :<br>Address :<br>Scripts<br>Ector Al<br>Buffer address : 0<br>Buffer address : 0                                                                                                    | AT4508/DC8   EEP<br>File<br>[<br>]<br>[0x0 Size<br>x70003AA0<br>00 bytes                                                | ROM AT24 NandF<br>e (For Receive File) : [ | lash   NorFlash   Si<br>0x1000   byte(s)<br>▼ Execute | RAM   SeriaFlash AT  | 25/AT26 Send F<br>Receive<br>Compare sent file      | ile<br>File<br>with memory  |                           |
| DDRAM   DataFlash /<br>Download / Upload<br>Send File Name :<br>Receive File Name :<br>Address :<br>Scripts<br>Buffer address : 0<br>Applef Lottelister<br>Scripts :<br>Buffer address : 0,200                                                                            | AT4508/DCB   EEP<br>Fie<br> <br> <br> <br> <br> <br> <br> <br> <br> <br> <br> <br> <br> <br> <br> <br> <br> <br> <br>   | ROM AT24 NandF                             | lash   NorFlash   SI<br>0x1000   byte(s)<br>Execute   | AAM   SeriaFlash AT  | 25/AT26 Send F<br>Receive<br>Compare sent file      | ile<br>File<br>with memory  |                           |
| DDRAM   DetaFlash A<br>Download / Upload<br>Send File Name :<br>Receive File Name :<br>Address :<br>Scripts<br>(arcsozi)<br>Buffer address : 0<br>Buffer suce 0x200<br>Buffer suce 0x200<br>Buffer Fuze 0x200<br>Buffer Fize Nu: 30 19                                    | AT4508/DC8   EEP<br>Fie<br>0.000 Size<br>0.000 Size<br>0.00 bytes<br>0.00 bytes<br>0.00 bytes                           | ROM AT24 NandF                             | Iash   NorFlash   SI<br>0x1000   byte(s)<br>Execute   | AAM   SeriaFlash AT  | 25/AT26  <br>Send F<br>Receive<br>Compare sent file | File<br>File<br>with memory |                           |
| DDRAM   DetaFlish /<br>Download / Upload<br>Send File Name :<br>Address :<br>Scripts<br>Scripts<br>Scripts<br>Buffer address : 0<br>Buffer address : 0<br>Buffer size: 0x200<br>Buffer (Cristal) (1)<br>CEIUER(Cristal) (1)<br>CEIUER(Cristal) (1)<br>CEIUER(Cristal) (1) | AT4508/DCB   EEP<br>File<br>[0x0 Size<br>x70003AA0<br>00 bytes<br>40x0<br>6 GENERIC:::::::::::::::::::::::::::::::::::: | RDM AT24 NandF                             | Iash NorFlash SI                                      | AAM   SeriaFlash AT  | 25/AT26 Send F<br>Receive<br>Compare sent file      | File<br>File<br>with memory |                           |

Figure 1-4 Erase NAND Flash

#### **1.1.3 Writing Bootloader and System Image**

4) Select Send Boot File in the Scripts drop-down menu and click Execute to

open the window shown below;

| 💽 SAM-BA 2.9 - at91sam9g45-                                                                                                    | 打开                                                                                                    |                                                                                                    |                                  |     |                    | ? 🛛            |
|----------------------------------------------------------------------------------------------------|----------------------------------------------------------------------------------------------------|----------------------------------------------------------------------------------------------------|----------------------------------|-----|--------------------|----------------|
| File Script File Link Help                                                                                                    | 查找范围( <u>t</u> ):                                                                                                    | 🗀 7 inch (800X                                                                                                    | 480)                             | ~   | G 🕸 🖻 🛄-           |                |
| at31 sam3m10 Memory Display           Start Address:         [0x30000]           Size in byte(s):         [0x1000]           0x00300000         0xE A000014           0x0030010         0xE A000014           0x00300020         0xE S6BD128           0x00300030         0x12 SEF004           0x0030040         0x0589D000           0x0030050         0x1 S8CD004           0x00300650         0x1 S8CD004           0x00300650         0x1 S8CD004           0x00300650         0x1 S8CD004           0x00300650         0x1 S8CD004           0x00300650         0x1 S8CD004           0x00300650         0x1 S8CD004           0x00300650         0x1 S8CD004           0x00300650         0x1 S8CD004           0x00300650         0x1 S8CD004           0x00300650         0x1 S8CD004           0x00300650         0x1 S8CD004           0x00300650         0x1 S8CD004           0x00300650         0x1 S8CD004           0x00300650         0x1 S8CD004           0x0030650         0x1 S8CD004           0x0030650         0x1 S8CD004           0x0030650         0x1 S8CD05           0x003050         0x1 S8CD05 | <ul> <li>         ・設備に加えている。         ・している。         ・している。</li></ul> | <ul> <li>□ EBOOT. nb0</li> <li>□ FINSTPOOT. nb</li> <li>□ FINSTPOOT. nb</li> <li>□ FIN. nb0</li> <li>□ FIN. nb0</li> <li>□ KU. nb0</li> <li>□ 文件名(①):</li> <li>文件类型():</li> </ul> | FIRSTBOOT nb0<br>All Files (*.*) |     | V                  | 打开 @)<br>取消    |
| Send Boot File                                                                                                    | 2                                                                                                    | Execute                                                                                                    |                                  |     |                    |                |
| (AT91-ISP v1.13) 1 % GENERIC::EraseAll<br>I- GENERIC::EraseAll<br>(AT91-ISP v1.13) 1 % GENERIC::EraseAll<br>I- GENERIC::EraseAll<br>(AT91-ISP v1.13) 1 % GENERIC::SendBoc<br>(AT91-ISP v1.13) 1 %                                                                                                    | \$NANDFLASH::s                                                                                                    | crubErase                                                                                                    |                                  |     |                    |                |
|                                                                                                    |                                                                                                    |                                                                                                    |                                  | \us | bVARM0 Board : ats | )1sam9g45-ek 🗸 |

Figure 1-5 Select FIRSTBOOT.nb0

Find FIRSTBOOT.nb0 on your PC and click Open. SAM-BA will burn the

NAND Flash starting from 0x00000000 to write FIRSTBOOT.nb0.

#### Note:

If you can not find FRSTBOOT.nb0 in the above window, please click File Type drop-down menu and select All Files (\*.\*) to display all the files. 5) Type **0x80000** in **Address** text box within **Download/Upload File** block of the window and click and the right of **Send File Name** text box to open the following window;

| 💽 SAM-BA 2.9 - at91sam9g45-                                                                                                    | 打开                                           |                                                    |                              |            |             | ? 🛛               |
|----------------------------------------------------------------------------------------------------|----------------------------------------------|----------------------------------------------------|------------------------------|------------|-------------|-------------------|
| File Script File Link Help                                                                                                    | 查找范围( <u>t</u> ):                            | 🗀 7 inch (800X48                                   | 0)                           | • G        | 1 🕫 🗉       | -                 |
| at91sam9m10 Memory Display Start Address : 0x300000 Refresh Size in byte(s) : 0x100                                                                                                    | 我最近的文档                                       | EBOOT. nb0<br>FIRSTBOOT. nb0<br>NK. bin<br>NK. nb0 |                              |            |             |                   |
| 0x00300000 0xEAD00014<br>0x00300010 0xEAFFFFFE<br>0x00300020 0xE58BD128                                                                                                    | ()<br>桌面                                     |                                                    |                              |            |             |                   |
| 0x00300030 0x125EF004<br>0x00300040 0x0589D000                                                                                                    | 一次<br>我的文档                                   |                                                    |                              |            |             |                   |
| DDRAM DataFlash AT45DB/DCB EEPR0     Download / Upload File     Seed File Name -                                                                                                    | 我的电脑 我的电脑 网上邻居                               |                                                    |                              |            |             |                   |
| Receive File Name :<br>Address : 0x080000 Size (                                                                                                    |                                              | 文件名(图): [<br>文件类型(配): [                            | 2800T.nb0<br>All Files (*.*) |            | *           | 打开 (2)<br>取消      |
| Scripts                                                                                                    |                                              | Execute                                            |                              |            |             |                   |
| -I- GENERIC::EraseAll<br>(AT91-ISP v1.13) 1 % GENERIC::SendBoc<br>GENERIC::SendFile G:/ASSP工作任务/SBC<br>.nb0 at address 0x0<br>-1- File ster : 0x3000 byte(s)<br>-1- Writhn::0x3000 bytes at 0x0 (bi<br>-1- 0x3000 bytes withen by anglet | tFileGUI<br>66845/光盘整理/<br>uffer addr : 0x70 | 58C6845_2011101<br>D03AAO)                         | 5/03 Wince 6.0 Kit/00 Im     | iage/7 inc | :h(800)X48( | D)/FIRSTBOOT      |
|                                                                                                    |                                              |                                                    |                              | \usb\AR    | M0 Board :  | at91 sam9g45-ek 🗸 |

Figure 1-6 Select EBOOT.nb0

Find EBOOT.nb0 on your PC and click **Open**, and then click **Send File** on the right of **Send File Name** text box to write EBOOT.nb0 into NAND Flash.

Copyright © 2012-2013 Embest Technology

6) Type 0x200000 in Address text box within Download/Upload File block of the window and click in on the right of Send File Name text box to open the following window;

| 💽 SAM-BA 2.9 - at91sam9g45-                                                                                                    | 打开                                          |                                                               |                           |      |       |           | ? 🔀               |
|----------------------------------------------------------------------------------------------------|---------------------------------------------|---------------------------------------------------------------|---------------------------|------|-------|-----------|-------------------|
| SAR-11A 2, 9         at 91 sam9/e45-           File         Scipt File         Link         Help           at 91 sam9m10 Memory Display         Refresh           Start Address:         0x300000         Refresh           Size in byte(9):         [W100         Refresh           0x00300010         0xEAFFFFFF         0x00300010         0xEAFFFFFF           0x00300020         0xESSBD128         0x00300030         0x12SEF004           0x00300040         0x0589D000         0x158cD004         0x158cD004 | 打开<br>査扶范围(2):                              | 7 inch (800X<br>EBOOT. ab0<br>FIRSTROT ab1<br>NK bin<br>K ab0 | 180)                      |      | 3 🦻   |           |                   |
| DDRAM         DataFlash AT 4508/DCB         EEPR0           Download / Upload File         Send File Name ; [5/03 WinCE 6.0 Ki//0           Receive File Name ; [         Address ; [0x200000         Size (                                                                                                    | 我的电脑<br>《 》<br>网上邻居                         | 文件名 @):<br>文件类型 []):                                          | NK nb0<br>All Files (*.*) |      |       | ~         | 打开(0)<br>取消       |
| Scripts<br>Send Boot File                                                                                                    |                                             | Execute                                                       |                           |      |       |           |                   |
| -I- File size : 0x40000 byte(s)<br>-I- Writing: 0x20000 bytes at 0x60(<br>-I- 0x20000 bytes written by apple(<br>-I- Writing: 0x20000 bytes at 0xA0(<br>-I- 0x20000 bytes written by apple(<br>(AT91-ISP v1.13) 1 %                                                                                                    | 000 (buffer addr :<br>000 (buffer addr<br>: | : 0x70003AA0)<br>: 0x70003AA0)                                |                           |      |       |           |                   |
|                                                                                                    |                                             |                                                               |                           | \usb | VARM0 | Board : a | at91 sam9g45 ek 🗸 |

Figure 1-7 Select NK.nb0

Find NK.nb0 on your PC and click Open, and then click Send File on the

right of Send File Name text box to write NK.nb0 into NAND Flash.

WinCE 6.0 image has been written to SBC6845. You can reboot the board and enter the system now.

### 1.2 Updating the System

Updating system refers to implementation of replacing kernel file NK.nb0 only when there is already a complete system in NAND Flash where FIRSTBOOT.nb0, EBOOT.nb0 and NK.nb0 exist.

This section will show you how to implement system kernel updating by using CEDownload.exe software and network interface on SBC6845.

#### Note:

Although kernel file can be updated separately by using SAM-BA and USB interface, there is possibility that the system might be unstable if writing it without erasing NAND Flash in advance. Therefore, this method is not recommended. While in the process of downloading kernel by using CEDownload.exe, EBOOT will automatically erase the data at the corresponding address.

- Use a cross-over serial cable and a network cable to connect SBC6845 to your PC;
- 2) Run CEDownload.exe under \03 WinCE 6.0 Kit\04 Tools\ in the CD-ROM

on your PC to open WinCE Download Server window as shown below;

| SVinCE Download Server |       |      |
|------------------------|-------|------|
| Image                  |       | 1    |
| File:                  |       | Exit |
| Target                 | State |      |
|                        |       |      |
|                        |       |      |
|                        |       |      |
|                        |       |      |
|                        |       |      |
|                        |       |      |
|                        |       |      |
|                        |       |      |
|                        |       |      |
|                        |       |      |
|                        |       |      |
|                        |       |      |
|                        |       | ~    |
| Download Update        |       |      |
|                        |       |      |

Figure 1-8 WinCE Download Server Window

Click ... on the right of **File** text box to find the file **NK.bin** on your PC.

#### Note:

The kernel file to be downloaded from WinCE Download Server is named NK.bin, but not NK.nb0. The file will be eventually converted to NK.nb0 by EBOOT and written to NAND Flash.

17

 Connect the power adapter to the board and press SPACE key on your PC's keyboard to enter EBOOT menu as shown in the following HyperTerminal window;

| 🗞 SDC6845 - 進級終端                                                                                                    |  |
|----------------------------------------------------------------------------------------------------|--|
| 文件(12) 編載(12) 査看(12) 時叫(12) 传送(12) 帮助(14)                                                                                                    |  |
|                                                                                                    |  |
| FMD_DirectRead lasted 6 ms for 0x62 bytes (timer granularity is 400)                                                                                                    |  |
| Press [ENTER] to launch image stored in flash or [SPACE] to cancel.<br>Initiating image launch in 5 seconds                                                                                           |  |
| Ethernet Boot Loader Configuration :                                                                                                    |  |
| <pre>0) Mac address</pre>                                                                                                    |  |
| <ol> <li>Launch flash resident image now</li> <li>Download from Ethernet now</li> <li>Save configuration now</li> <li>Restore default configuration and save now</li> <li>Image flash menu</li> </ol> |  |
| 已连接 0:00:14 ANSIW 115200 8-W-1 SCROLL CAPS NUM 捕 打印                                                                                                    |  |

Figure 1-9 EBOOT Menu

Configure the entries marked with red arrows in the above window. Press

**Enter** on your keyboard to confirm the change in each entry.

#### Note:

- The IP addresses in the window should be set as the same as your PC's network segment in order to ensure a proper communication.
- The EBOOT program generated from BSP contained in the CD-ROM can only support downloading NK.bin through network cables, not FIRSTBOOT and EBOOT.

4) Type **d** when configuration is finished. The HyperTerminal will show the

following information;

| 🍣 SBC6845 - 超级终端                                             | ×     |
|--------------------------------------------------------------|-------|
| 文件 (2) 编辑 (2) 查看 (V) 呼叫 (2) 传送 (2) 帮助 (3)                    |       |
| D 🗳 📨 🏂 🛍 🎦                                                  |       |
|                                                              | <br>^ |
| pEmac_>EMAC_SA1H= 505                                        |       |
| Enter in AI91E EmacEntru base = 0xbffbc000                   |       |
| EMACB revision 0x1010c                                       |       |
| ->Enter in AT91F_EMACInit                                    |       |
| Found Phy (UM9161H) at address V<br>CONTROL DEC - 0-9100     |       |
| STATUS REG : 0x7869                                          |       |
| CONTROL_REG : 0x3100                                         |       |
| STATUS REG : Øx786d                                          |       |
| EMAC Trit : 100 Mbit/s EULL DUPLEX (RMIT)                    |       |
| EDBG:AT91Init Reading MAC address 0x202 0x409 0x505          |       |
| INFO: EMACB Ethernet controller initialized.                 |       |
| Sent ROOTME to 255 255 255                                   |       |
| Sent BOOTME to 255.255.255                                   |       |
| Sent BOOTME to 255.255.255.255                               |       |
| Sent BUUIME to 200.200.200.200<br>Sent BOOTME to 255 255 255 |       |
| Sent BOOTME to 255.255.255                                   |       |
| Sent BOOTME to 255.255.255.255                               |       |
| Sent BUUIME to 255.255.255                                   |       |
| J                                                            | ~     |
| 已连接 0:12:0(ANSIW 115200 8-W-1 SCROLL CAPS WRM 捕 打印           |       |

Figure 1-10 Reading to Download

When you see Sent BOOTME to 255.255.255.255 in the HyperTerminal,

the network is ready to download kernel files.

5) Click Download in the WinCE Download Server window. The

HyperTerminal will show information as the follows;

| 🕭 SBC6845 - 超级终端                                                                                                    |
|----------------------------------------------------------------------------------------------------|
| 文件 (2) 编辑 (2) 查看 (2) 吁叫 (2) 传送 (2) 帮助 (3)                                                                                                    |
|                                                                                                    |
| <pre>EbootSendBootmeAndWaitForTftp Sent BOOTME to 255.255.255 Sent BOOTME to 255.255.255 Packet has the following data: bot.binNULLIDcretINULLI TFTP packet could have 1 name/value pairs Locked Down Link 1 FTP block size set to: 512 bytes There were no options detected in the IFTP EthDown::IFTPD_OPEN::boot.bin -EbootSendBootmeAndWaitForTftp BL_INAGE_TVPE_BIN XXXXXXXXXXXXXXXXXXXXXXXXXXXXXXXXXXXX</pre> |
| 已连接 3:58:1\$ ANSIW 115200 8-W-1 SCROLL CAPS WM 捕打印                                                                                                    |

Figure 1-11 Downloading NK.bin

After downloading is completed, the system will reboot and load WinCE system automatically.

# Chapter 2 Generating WinCE System Image

The CD-ROM provided along with SBC6845 contains a BSP package that includes hardware drivers and operating system source code. You can generate a WinCE image by directly using the BSP package, or make a customized system by modifying the source code in the BSP. This chapter will introduce in detail how to generate a new WinCE system based on the BSP package.

### 2.1 Creating WinCE Development Environment

Before you can customize a system, you need to create an appropriate environment on your PC first, for example, install tools such as Windows Embedded CE 6.0 Development Platform. The table shown below lists the software required to be install on your PC. Please visit Microsoft's website to download and follow the order in the table to install them.

| No. | Names                                                          |  |  |
|-----|----------------------------------------------------------------|--|--|
| 1   | Visual Studio 2005                                             |  |  |
| 2   | Visual Studio 2005 SP1                                         |  |  |
| 3   | Visual Studio 2005 SP1 Update for Vista (vista system require) |  |  |
| 4   | Windows Embedded CE 6.0 Platform Builder                       |  |  |
| 5   | Windows Embedded CE 6.0 SP1                                    |  |  |
| 6   | Windows Embedded CE 6.0 R2                                     |  |  |
| 7   | Windows Embedded CE 6.0 Product Update Rollup 12/31/2008       |  |  |
| 8   | Windows Embedded CE 6.0 R3                                     |  |  |
| 9   | Windows Embedded CE 6.0 Product Update Rollup 12/31/2009       |  |  |
| 10  | ActiveSync 4.5                                                 |  |  |
| 11  | Windows Mobile 6 Professional SDK                              |  |  |

| Table 2-1 | Develo | oment Platform | Software |
|-----------|--------|----------------|----------|
|           |        |                |          |

#### Note:

- You can specify the path where you want the software to be installed, but please ensure other options remain unchanged.
- Hereafter the default installation path of all the development platform software is D:\WINCE600\.

### 2.2 Generating Image without Changes

If you don't need to change anything in the BSP from CD-ROM, you can generate a system image fast by follow the steps listed below.

- Create a folder named **OSDesigns** under the directory **D:\WINCE600** where
   Visual Studio 2005 is installed, and decompress **SBC6845.rar** saved under
   **\03 WinCE 6.0 Kit\02 Project\** of the CD-ROM to the new folder.
- Decompress SBC6845.rar saved under \03 WinCE 6.0 Kit\01 BSP\ of the CD-ROM to D:\WINCE600\PLATFORM (The directory PLATFORM is created automatically after installation of Windows Embedded CE 6.0);
- Decompress ATMEL.rar saved under \03 WinCE 6.0 Kit\01 BSP\ of the CD-ROM to D:\WINCE600\PLATFORM\COMMON\SRC\SOC;
- 4) Open the project file SBC6845.sln saved under the directory by Visual Studio 2005, and select 生成 > 生成解决方案 on the menu bar to generate system image (The 生成 menu is available only when a project is opened).

### 2.3 Making a Customized Image

The following contents will take an example of handheld device operating system to introduce the customization process based on the BSP in the CD-ROM.

#### Note:

The functions selected in the following example are only for your reference. You can make a different selection according to your requirement.

- Please do the step 2 and 3 in section 3.2 (If you already did before, you may proceed with the following steps);
- 2) Start Visual Studio 2005 and select 文件 > 新建 > 项目 on the menu bar to open new project window as shown below (If it is the first time you run Visual Studio 2005, the program will prompt you to select a default setting for the software. Please select 常规开发设置);

| 新建项目                               |                  |                                  | ? 🗙  |
|------------------------------------|------------------|----------------------------------|------|
| 项目类型 (P):                          |                  | 模板 (II):                         |      |
| - Visual C++                       |                  | Visual Studio 已安装的模板             |      |
|                                    |                  | i OS Design                      |      |
| —— 吊规<br>—— MFC                    |                  | 我的模板                             |      |
| ──智能设备<br>──Win32                  |                  | 2.3.3.1                          |      |
| 其他项目类型<br>■ 其他项目类型<br>Platform Bui | lder for CE 6 O  |                                  |      |
|                                    |                  |                                  |      |
|                                    |                  |                                  |      |
|                                    |                  |                                  |      |
| A project for cr                   | eating a Windows | Embedded CE 6.0 operating system |      |
| 名称(1):                             | SBC6845          |                                  |      |
| 位置(L):                             | D:\WINCE600\OSDe | signs 🗸 🕅                        | 笼(B) |
| 解决方案名称(M): SBC6845                 |                  | ☑ 创建解决方案的目录 ①                    |      |
|                                    |                  | 确定                               | 取消   |
|                                    |                  |                                  |      |

Figure 2-2 Create New Project

Click **Platform Builder for CE 6.0** in the tree-view on the left, and enter a project name and a path where project files will be saved at the bottom part of the window, and then click **OK**.

3) Click Next in the pop-up Design Wizard window as shown below;

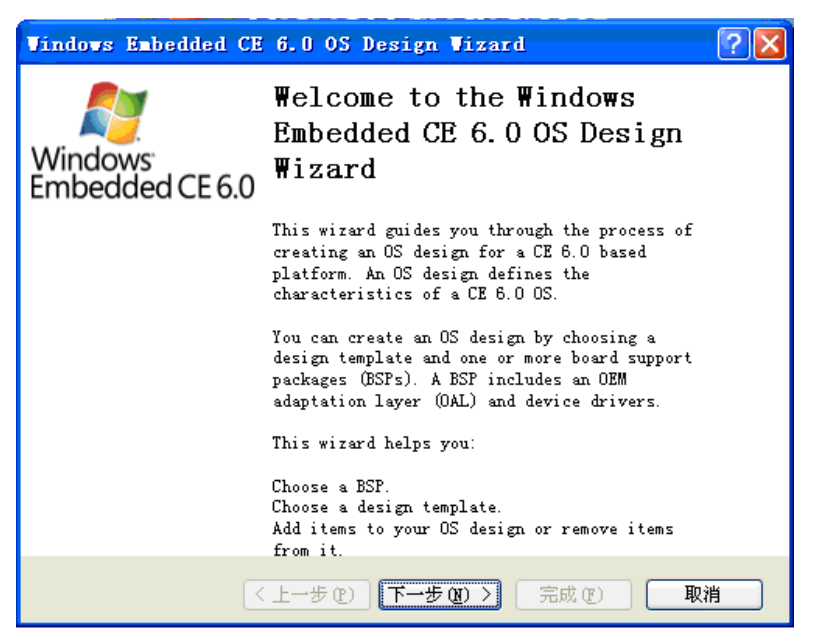

Figure 2-3 New Project Design Wizzard

4) Check SBC6845:ARMV4I in the following window and click Next;

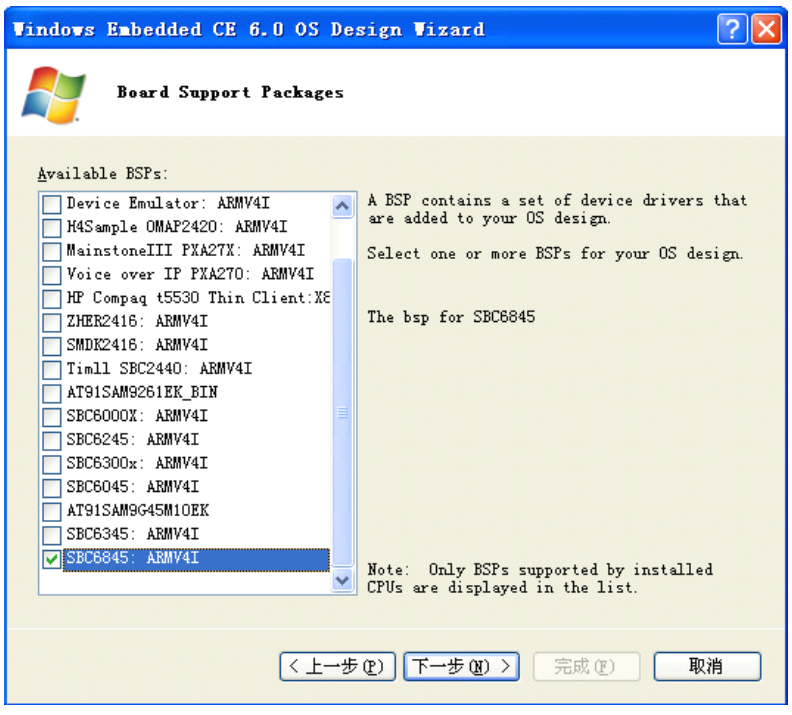

Figure 2-4 Select a BSP

5) Select PDA Device in the list of design templates and click Next;

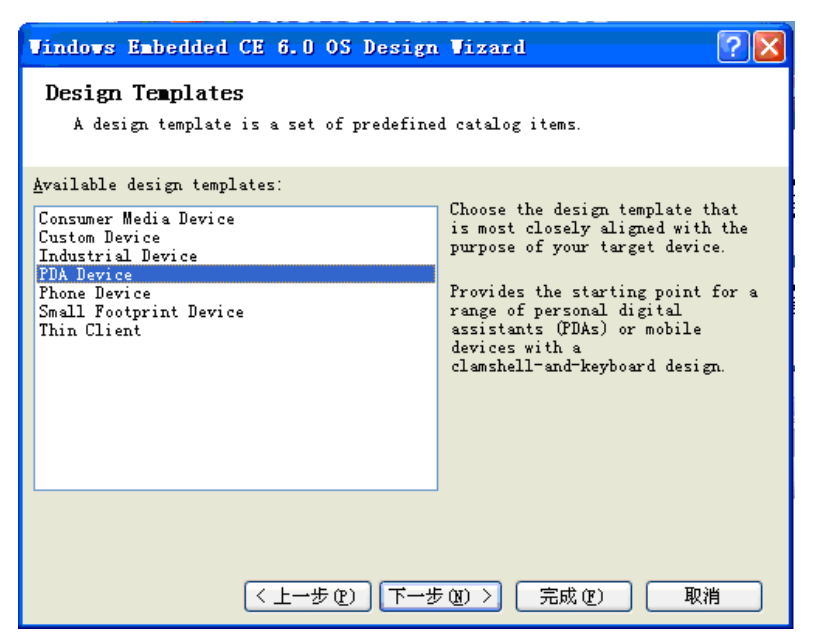

Figure 2-5 Select a Design Template

6) Select Mobile Handheld in the list of variants and click Next;

| Vir                                 | ndows Embedded CE 6.0 OS Design                    | Vizard          | ? 🗙 |
|-------------------------------------|----------------------------------------------------|-----------------|-----|
| Design Template Variants            |                                                    |                 |     |
| ]                                   | (ariants:<br>Mobile Handheld<br>Enterprise Web Pad | Mobile Handheld |     |
|                                     |                                                    |                 |     |
|                                     |                                                    |                 |     |
| < 上一步 (2) 下一步 (2) > □ 完成 (2) □ 取消 □ |                                                    |                 |     |

Figure 2-6 Select a Variant

7) Check the functions you need in the application list and click Next;

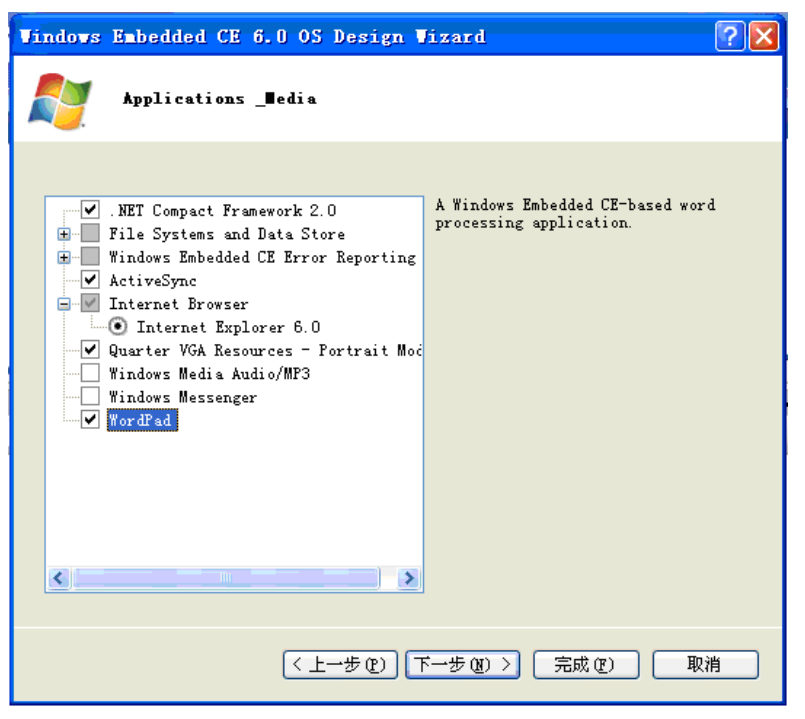

Figure 2-7 能 Select Applications and Media

 Select the functions required in the list of networking and communications, and uncheck the options **Bluetooth** and **IrDA** (SBC6845 does not support Bluetooth and infrared communication), and then click **Next**;

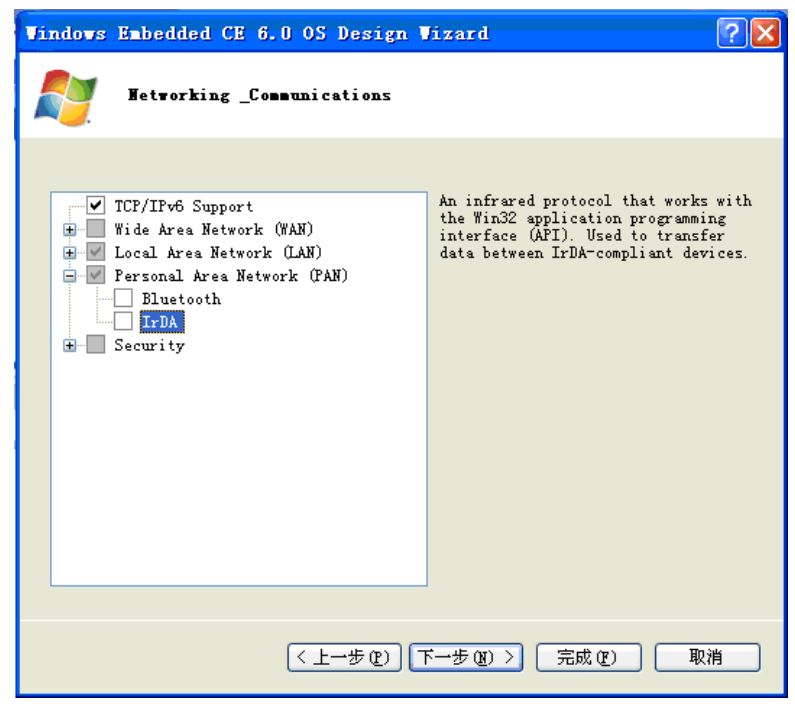

Figure 2-8 Select Networking and Communications

Click **Finish** in the window as shown below to finish the customization process;

| Vindows Embedded CE 6.0 OS Design Vizard                                      |
|-------------------------------------------------------------------------------|
| OS Design Project Vizard Complete                                             |
| You have completed the wizard. Fress Finish to create your OS Design project. |
| (上一步 (2)) 下一步 (2) > 「完成 (2) 取消                                                |

Figure 2-9 Click Finish

10) Click Acknowledge in the window shown below;

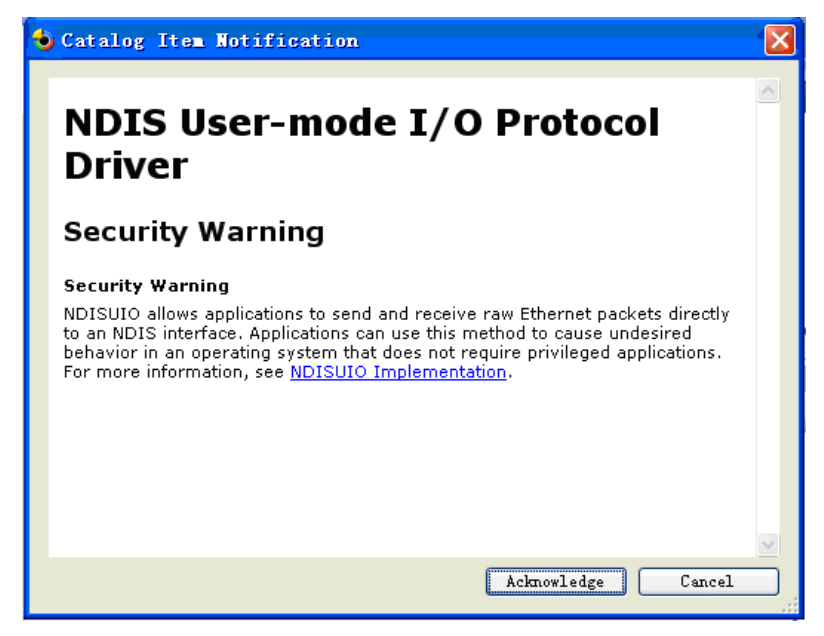

Figure 2-10 Click Acknowledge

Catalog Items View ųх 🔚 Filter 🔹 👩 🛛 (Search) - 🖻 🖃 🎃 SBC6845 🗄 🚞 BSP 🖃 🚞 Core OS 🚊 🚞 CEBASE 🖮 🚞 Applications - End User 🛓 🛅 Applications and Services Development 🗄 🚞 Communication Services and Networking 😑 🚞 Core OS Services 📃 System Event Log 🗄 📃 Battery Driver 🗄 🚞 Debugging Tools 🔳 Device Manager 🔳 Display Support 🕘 Internet Appliance (IABASE) Support 🗄 🚞 Kernel Functionality 🛓 🛅 Notification (Choose 1) 😟 🌅 Notification LED Support 🗄 📃 Parallel Port Support 🗄 🛅 Power Management (Choose 1) 🔳 Serial Port Support 🔳 UI Proxy for Kernel-Mode Drivers 😑 🚞 USB Host Support 🐨 USB Function Driver 🗄 🗹 USB Host Support 🗄 🔽 USB Human Input Device (HID) Class Driver 🗄 📃 USB Printer Class Driver 📃 USB Remote NDIS Class Driver 🗄 🗹 USB Storage Class Driver 🔳 Windows Embedded CE Driver Development Kit Support Li 🛓 🛅 Device Management 🗄 🛅 File Systems and Data Store 🗄 🚞 Fonts < > 🟹 解决方案资源管理器 🍓 Catalog Items View

11) You can view and change configurations in Catalog Items View;

Figure 2-11 Customization Configurations

Here you can modify the configurations for functional components and module drivers of SBC6845 based on your requirement (Please refer to section 1.6 for detailed information on drivers), for example, you can check **USB Function Driver** and **USB Storage Class Driver** under the branch USB Host Support, and check module drivers under **Third Party > SBC6845: ARMV4I**);

12) After you finish configuration, click the drop-down menu next to >>>> on the tool bar of Visual Studio 2005 and select SBC6845 ARMV4I Release as the compilation type as shown below;

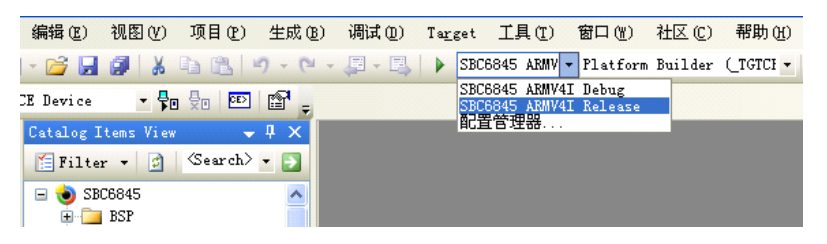

Figure 2-12 Select Compilation Type

13) Click 项目 > SBC6845 属性 on the menu bar to open SBC6845 Properties

window as shown below;

| SBC6845 属性页                                                                              |                                                                                                    |
|------------------------------------------------------------------------------------------|----------------------------------------------------------------------------------------------------|
| 配置(C): 活动(SBC6845 ABMV4I)                                                                | <ul> <li>平台 (p): 不可用</li> <li>配置管理器 (D)</li> </ul>                                                                                                    |
| □ 通用庫性<br>□ Build Tree (WINCEROOT)<br>■ 配置庫性<br>□ General<br>□ Locale<br>□ Build Options | Locales:<br>一 中文(活港時別行政区)<br>一 中文(新加坡)<br>〇 中文(新加坡)<br>〇 中文(新加坡)<br>〇 中文(中国)                                                                                                    |
| — Environment<br>— Custom Build Actions<br>— Subproject Image Settin                     | Default locale:<br>中文(中国) ▼                                                                                                    |
|                                                                                          | □         437         (0EM - United States)           □         708         (Arabic - ASMO 708)           □         720         (Arabic - Transparent ASMO)           □         737         (0EM - Greek 437G) |
| <                                                                                        | ✓Localize the build<br>Strict localization checking in the build                                                                                                    |
|                                                                                          | (加) (A) (A) (A) (A) (A) (A) (A) (A) (A) (A                                                                                                    |

Figure 2-13 SBC6845 Properties

Click **Locale** in the tree-view on the left and check the languages for the operating system, and then click **OK**.

14) Click **Build Options** in the tree-view of SBC6845 Properties window and

check options on the right for system compilation.

| SBC6845 属性页                                                                                                    | 2 🗙       |
|----------------------------------------------------------------------------------------------------|-----------|
| 記置 (): 活动 (SBC6845 ARMV41 ▼<br>■ 通用属性<br>■ Build Tree (WINCEROOT)<br>■ 配置属性<br>■ Coarel<br>■ Locale<br>■ Build Options<br>■ Environment<br>■ Custom Build Actions<br>■ Subproject Image Settin | 子台 ①: 不可用 |
|                                                                                                    |           |
|                                                                                                    |           |

Figure 2-14 Compilation Options

#### Note:

- The option Enable eboot space in memory should be checked under any circumstance.
  - **15**) Click 生成 > 生成解决方案 on the menu bar of Visual Studio 2005 to start compilation process;

Visual Studio 2005 will generate 6 image files - FIRSTBOOT.nb0, EBOOT.nb0, NK.nb0, FIRSTBOOT.bin, EBOOT.bin and NK.bin and save them under D:\WINCE600\OSDesigns\SBC6845\SBC6845\RelDir\SBC6845\_ARMV4I\_Release\ when compilation process is completed.

# Appendix

# **Brief Introduction to EBOOT Menu**

EBOOT is a program saved in the NAND Flash on SBC6845. When the board is powered up, the system will conduct a 5-second countdown. By pressing **SPACE** on your PC's keyboard within the 5 seconds, you can enter EBOOT menu and see it in HyperTerminal as shown below;

| INV v0.50M - For VinCE [COM1, 115200bps] [USB:x] [ADDR:0xc000000]                                                                                                    |   |
|----------------------------------------------------------------------------------------------------|---|
| Serial Port USB Port Configuration Help                                                                                                    |   |
| INFO : Loading default bootloader settings                                                                                                    | ^ |
| Press [ENTER] to launch image stored in flash or [SPACE] to cancel.<br>Initiating image launch in 4 seconds                                                                   |   |
| Ethernet Boot Loader Configuration :                                                                                                    |   |
| 0) Mac address                                                                                                    |   |
| l) Launch flash resident image now<br>d) Download from Ethernet now<br>s) Save configuration now<br>r) Restore default configuration and save now<br>n) Image flash menu<br>> |   |

#### Figure 1 EBOOT Menu

Through EBOOT menu you may implement many operations including setting MAC and IP addresses, configuring for writing images, and erasing NAND Flash. The table shown below lists all the menu entries and their respective brief descriptions.

| Keys | Menu Entries        | Descriptions                              |
|------|---------------------|-------------------------------------------|
| 0    | Mac address         | Set MAC address for SBC6845               |
| 1    | lp address          | Set IP address for SBC6845                |
| 2    | Subnet Mask address | Set subnet mask for SBC6845               |
| 3    | DHCP                | Enable or disable automatic IP allocation |
| 4    | Boot delay          | Set delay before booting the system       |

#### Table 1 EBOOT Menu Entries

# mbest Embest Technology

| Ke | ys | Menu Entries                                    | Descriptions                            |  |
|----|----|-------------------------------------------------|-----------------------------------------|--|
| 5  |    | Frequency settings                              | View frequency of AT91SAM9G45S          |  |
|    | 6  | Download device                                 | Select device to download system        |  |
|    | 7  | Debug device                                    | Select device to debug under EBOOT      |  |
|    | D  | Download image to Flash                         | Specify downloading destination of      |  |
|    |    | Download image to SDRAM                         | system files                            |  |
|    |    | Launch existing Flash resident image at startup | Select loading the existing system or   |  |
|    | ,  | Download new image at startup                   | downloading a system when booting up    |  |
|    |    | Launch Flash resident image now                 | Loading the existing system immediately |  |
| 4  |    | Download from Ethorpot now                      | Downloading a system from Ethernet      |  |
|    |    |                                                 | immediately                             |  |
|    | 5  | Save configuration now                          | Save EBOOT configurations immediately   |  |
| r  |    | Postoro default configuration and save new      | Reset EBOOT configurations to default   |  |
|    |    |                                                 | settings                                |  |
|    | 1  | Erase all sectors                               | Erase all the contents in NANF Flash    |  |
| n  | 2  | Enter manually the image parameters             | Enter image parameters manually         |  |
|    | 3  | Quit                                            | Exit current menu                       |  |

#### **Note**:

- Changing parameters of system image is normally not recommended in order to avoid unexpected errors.
- □ The system image parameters Physical Start Address, Starting ip andTotal ROM size 三 can be viewed by clicking <u>生成 > Open Release Directory in Build Window</u> on the menu bar of Visual Studio 2005.

# Making Boot-Up Logo

The section will show you how to make a logo with a software tool Image2Lcd and display it when SBC6856 is booting up.

- Find Image2Lcd under\ 03 WinCE 6.0 Kit\04 Tools\ of the CD-ROM and install it on your PC;
- Start Image2Lcd and click Open on the menu bard of the software window to load the image you need;

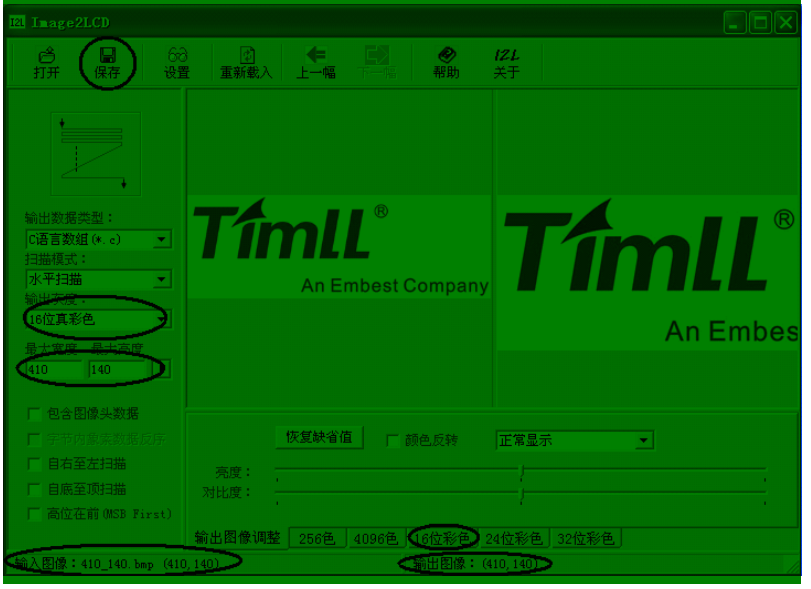

Figure 2-15 打开图片

In the three drop-down menus on the left of the window, select C 语言数据 (\*.c),水平扫描 and 16 位真彩色 respectively. Enter 410 and 140 into 最 大宽度 and 最大高度 text box under the drop-down menus, and then click 16 位彩色 tab at the bottom of the window and set color as R:G:B=5:6:5.

#### Note:

Please ensure the image you selected is a BMP bit image with a 410X140 resolution and 24-bit color bits. If the original image is not consistent with these properties, please modify it with other graphics software first.

- 3) Click Save on the menu bar to save the image as \*.h, for example, Logo.h;
- **4**) Open Logo.h with notepad and copy the entire data array as shown below;

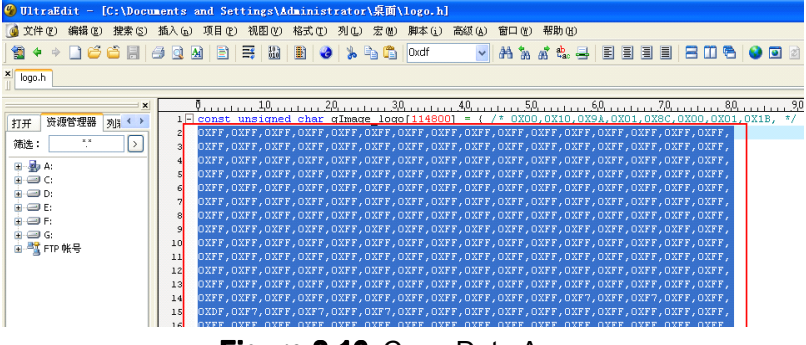

Figure 2-16 Copy Data Array

5) Find BitMap.h under

D:\WINCE600\PLATFORM\SBC6845\SRC\BOOTLOADER\SplashScreen and open it with notepad, and then replace the contents between #else and #endif of header\_data[] data array. After compiling and generating a new eboot.nb0 and writing it into NAND Flash, you can see the logo when the board is booting up.

# **Technical Support and Warranty**

# **Technical Support**

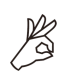

Embest Technology provides its product with one-year free technical support including:

- Providing software and hardware resources related to the embedded products of Embest Technology;
- Helping customers properly compile and run the source code provided by Embest Technology;
- Providing technical support service if the embedded hardware products do not function properly under the circumstances that customers operate according to the instructions in the documents provided by Embest Technology;
- Helping customers troubleshoot the products.

The following conditions will not be covered by our technical support service. We will take appropriate measures accordingly:

- Customers encounter issues related to software or hardware during their development process;
- Customers encounter issues caused by any unauthorized alter to the embedded operating system;
- Customers encounter issues related to their own applications;
- Customers encounter issues caused by any unauthorized alter to the source code provided by Embest Technology;

# Warranty Conditions

1) 12-month free warranty on the PCB under normal conditions of use since

the sales of the product;

- 2) The following conditions are not covered by free services; Embest Technology will charge accordingly:
  - **A.** Customers fail to provide valid purchase vouchers or the product identification tag is damaged, unreadable, altered or inconsistent with the products.
  - **B.** Products are damaged caused by operations inconsistent with the user manual;
  - **C.** Products are damaged in appearance or function caused by natural disasters (flood, fire, earthquake, lightning strike or typhoon) or natural aging of components or other force majeure;
  - **D.** Products are damaged in appearance or function caused by power failure, external forces, water, animals or foreign materials;
  - E. Products malfunction caused by disassembly or alter of components by customers or, products disassembled or repaired by persons or organizations unauthorized by Embest Technology, or altered in factory specifications, or configured or expanded with the components that are not provided or recognized by Embest Technology and the resulted damage in appearance or function;
  - **F.** Product failures caused by the software or system installed by customers or inappropriate settings of software or computer viruses;
  - G. Products purchased from unauthorized sales;
  - H. Warranty (including verbal and written) that is not made by Embest Technology and not included in the scope of our warranty should be fulfilled by the party who committed. Embest Technology has no any responsibility;
- 3) Within the period of warranty, the freight for sending products from customers to Embest Technology should be paid by customers; the freight from Embest to customers should be paid by us. The freight in any direction occurs after warranty period should be paid by customers.
- 4) Please contact technical support if there is any repair request.

注意**:** 

Embest Technology will not take any responsibility on the products sent back without the permission of the company.

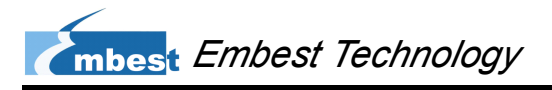

# **Contact Information**

Hotline: +86-755-25635626-872/875

Fax: +86-755-25635626-666

Pre-sales: sales@embedinfo.com

After-sales: <a href="mailto:support@embedinfo.com">support@embedinfo.com</a>

Website: http://www.armkits.com or http://www.embest-tech.com

Address: Tower B 4/F, Shanshui Building, Nanshan Yungu Innovation Industry Park,

Liuxian Ave. No. 1183, Taoyuan St., Nanshan District, Shenzhen, China (518055)